# 「バスもり!」WEB定期券の購入について

①定期券購入をタップ

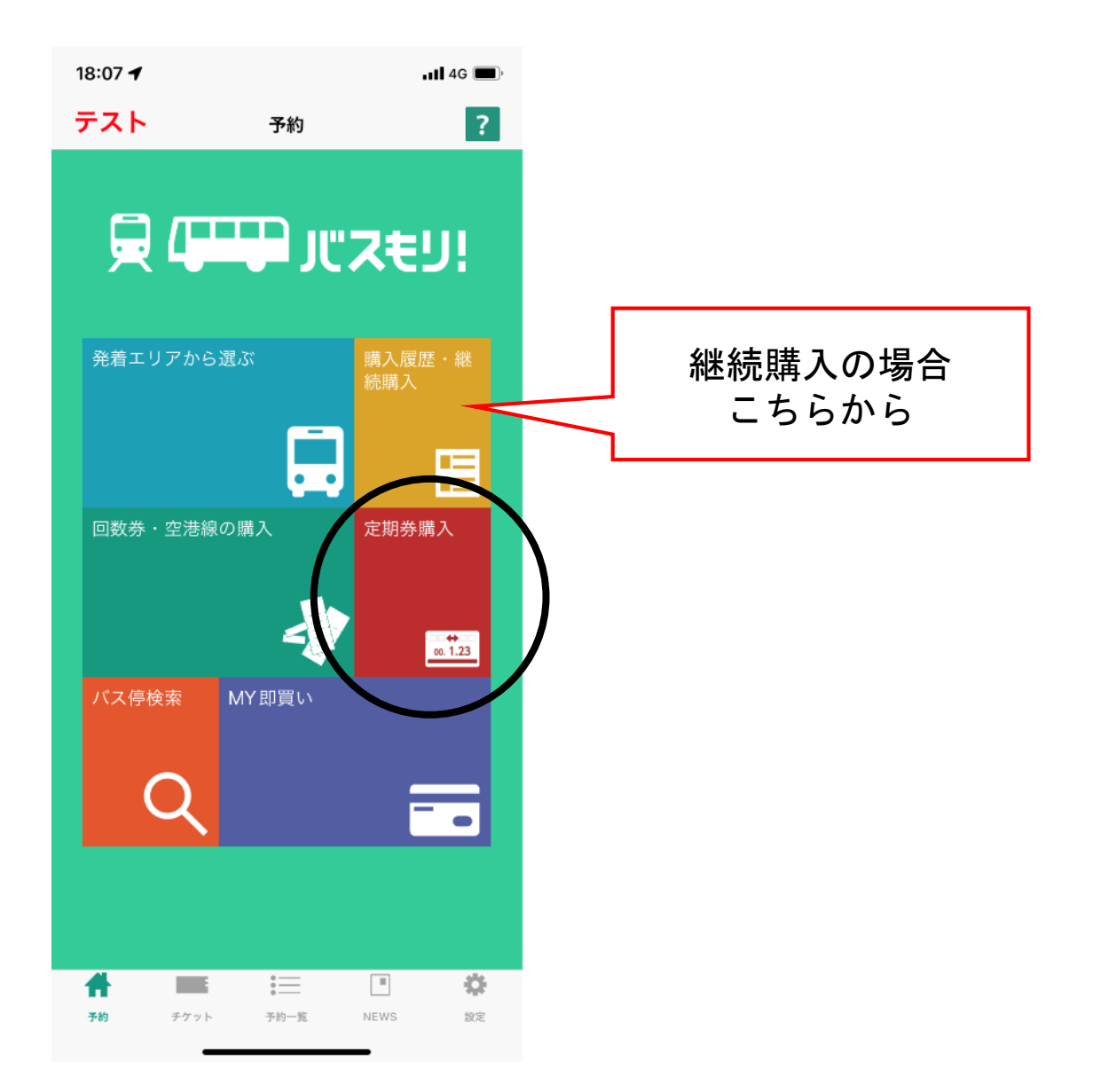

②エリア選択画面に諸情報を入力し|次へ]

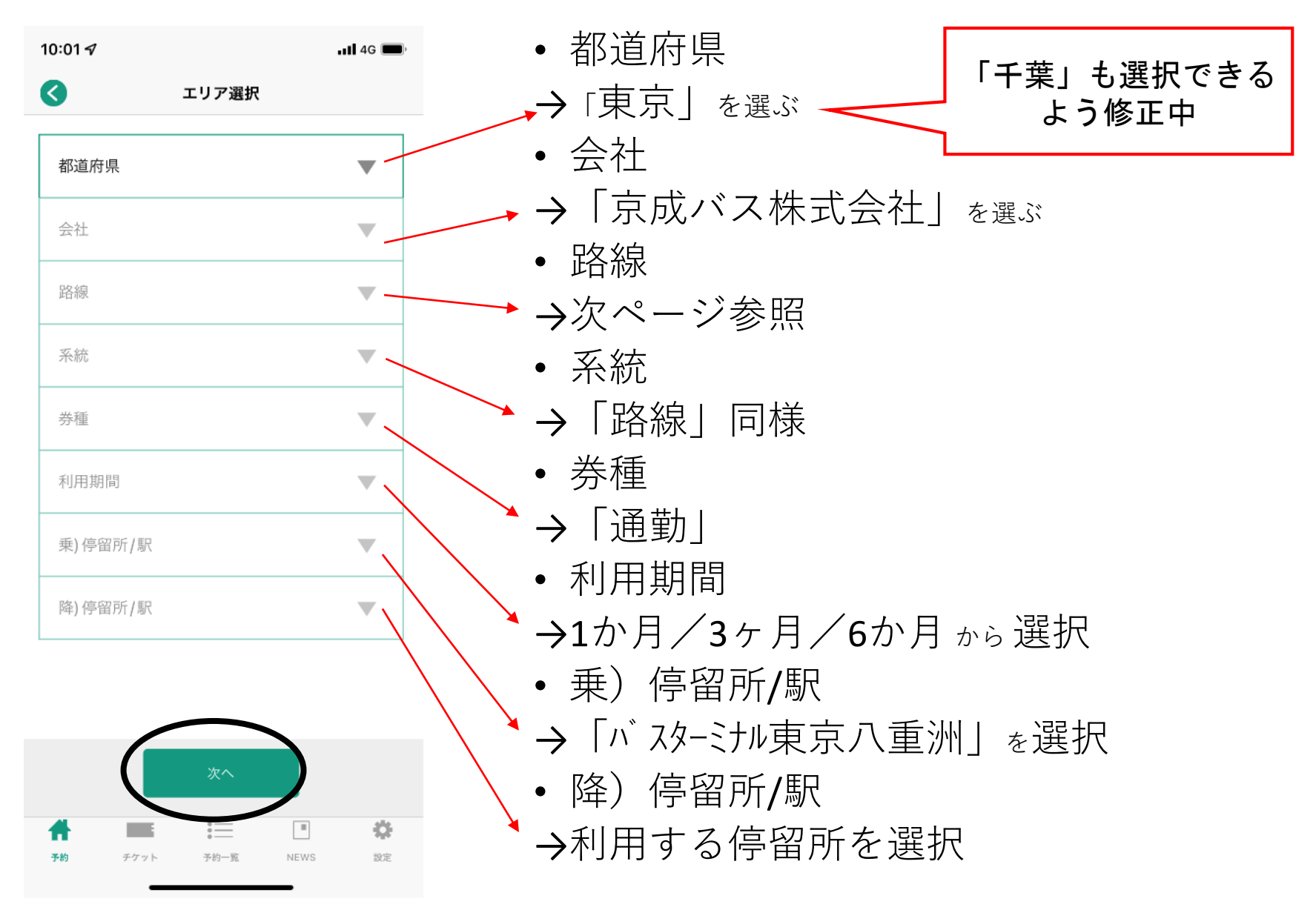

定期券検索時の路線・系統

- ・東京~木更津金田間4路線共通(1400円区間)
- ・君津木更津線共通(1500円区間)
- ・君津木更津線共通(1600円区間)
- ・君津木更津線共通(1800円区間)
- ・鴨川線(1700円区間)
- ・鴨川線(1800円区間)
- ・鴨川線(2000円区間)
- ・鴨川線(2200円区間)
- ・鴨川線(**2300**円区間)
- ・鴨川線(**2600**円区間)

③「バスもり!」利用規約に「同意する」

|                                                                                                    | エリア選択                                                                                                    |  |
|----------------------------------------------------------------------------------------------------|----------------------------------------------------------------------------------------------------|--|
| 都道府県:東京                                                                                                    |                                                                                                    |  |
| 「バスもり!                                                                                                    | 」利用規約                                                                                                    |  |
| 「パスもり!」は、ウ<br>社(以下「当社」とい<br>理・運営する アプリー<br>「本アプリ」といいま<br>マートフォン端末(以<br>いいます。)に対して<br>素、その他のサービス<br>券の予約・購入(乗車<br>更・払戻等(以下これ | フェルネット株式会<br>いいます。)が管<br>ケーション(以下<br>ます。)を通じ、ス<br>し下「通信端末」と<br>に提供される経路検<br>スにより、バス乗車<br>事券の発行)・変<br>いらを「本サービ |  |
|                                                                                                    |                                                                                                    |  |
| 同意                                                                                                    | 55                                                                                                    |  |

•利用規約を読み 「同意する」をタップ

## ④使用開始日・年齢・性別を選択し「予約」

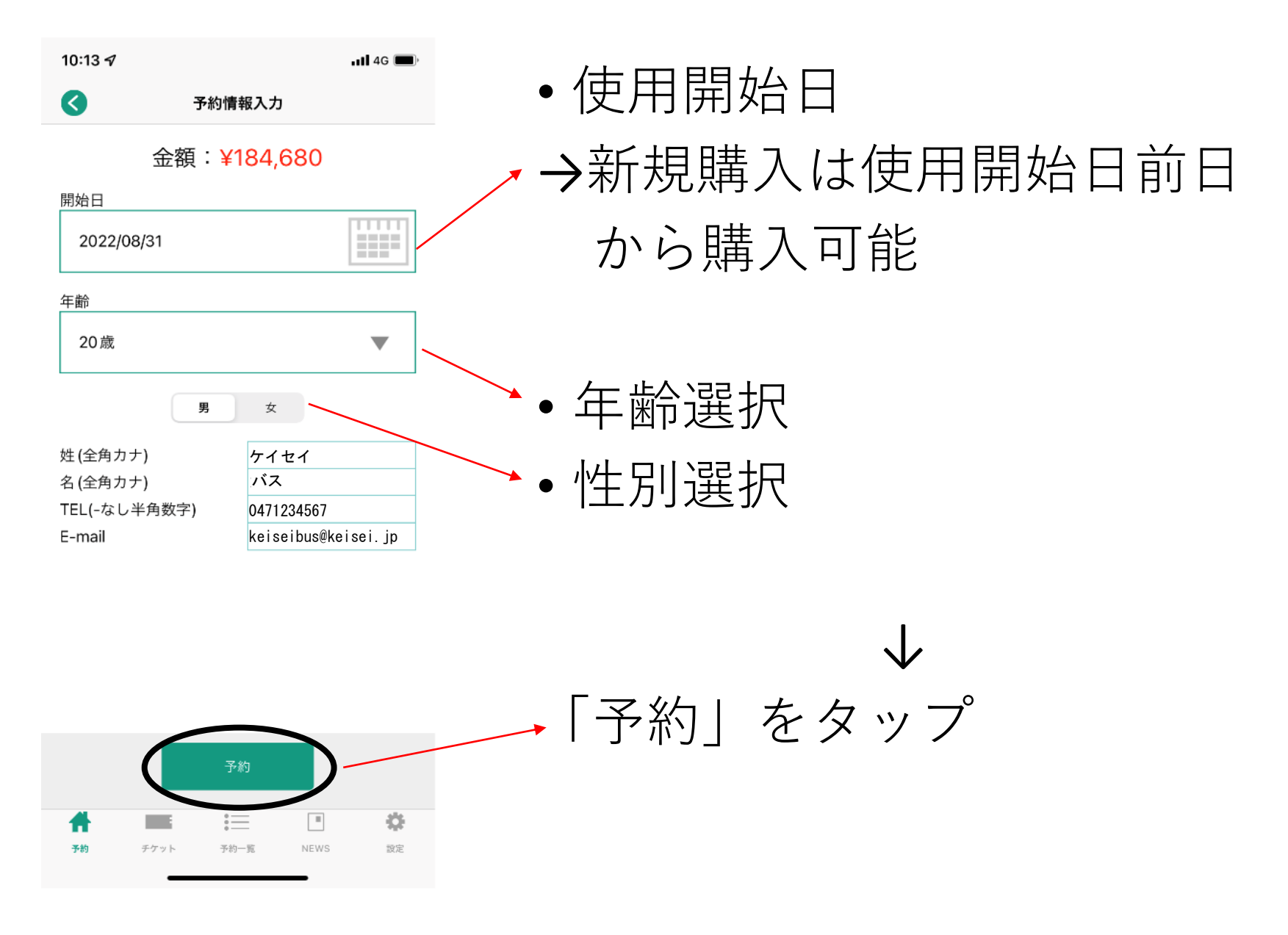

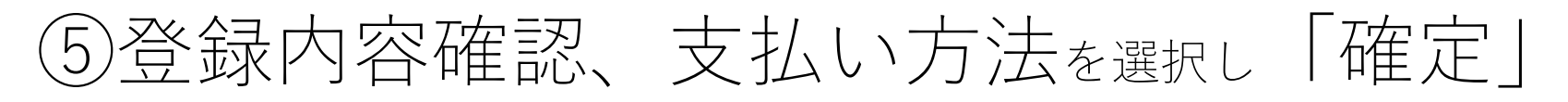

10:21 🗸

🖬 4G 🔳

#### 予約情報確認

会社:京成バス株式会社 路線:鴨川線(1,800円区間) 系統:鴨川線(1,800円区間) 券種:通勤 利用期間:3ヶ月定期 使用開始日:2022/08/31 使用終了日:2022/11/30 乗)停留所/駅:パスターミナル東京八重洲 降)停留所/駅:暁星国際学園前 氏名:ケイセイ バス TEL: 0471234567 E-mail: keiseibus@keisei.jp 年齢:20歳 性別:女 購入金額:¥184,680 支払期限: 2022/08/31 23:59 決済番号:95015318929

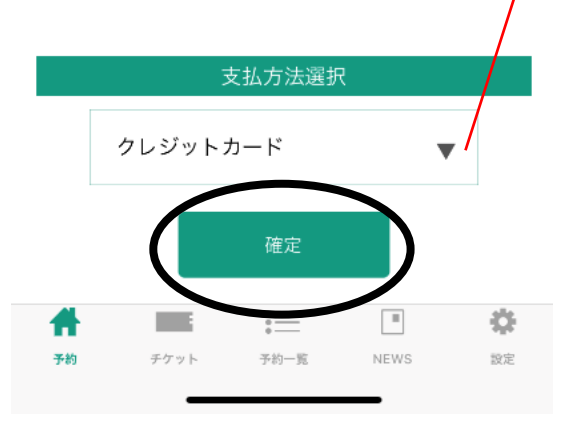

 以下より選択 クレジットカード ペイジー コンビニ デイリーヤマザキ・ローソン ファミリーマート・ミニストップ セブンイレブン・セイコーマート ネット銀行 楽天銀行・auじぶん銀行

PayPay銀行・住信SBIネット銀行 支払秘書(ウェルネットの電子マネーサービス)

## ⑥注意事項に「同意する」

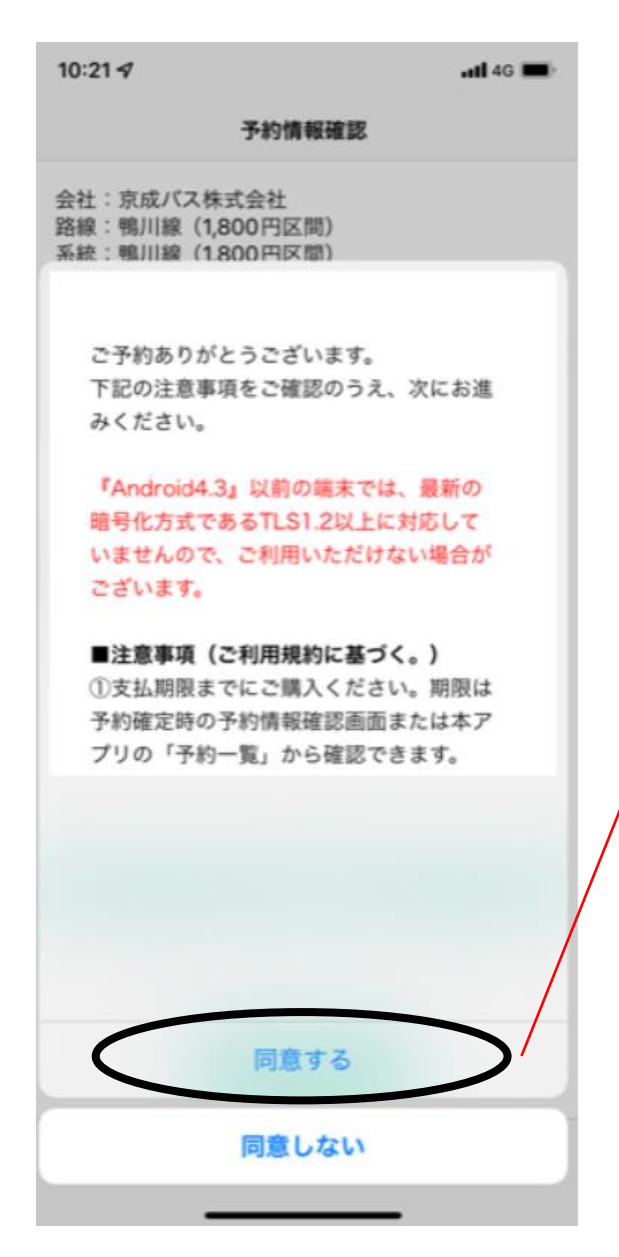

#### ●注意事項を読み ∕「同意する」をタップ

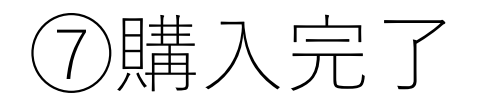

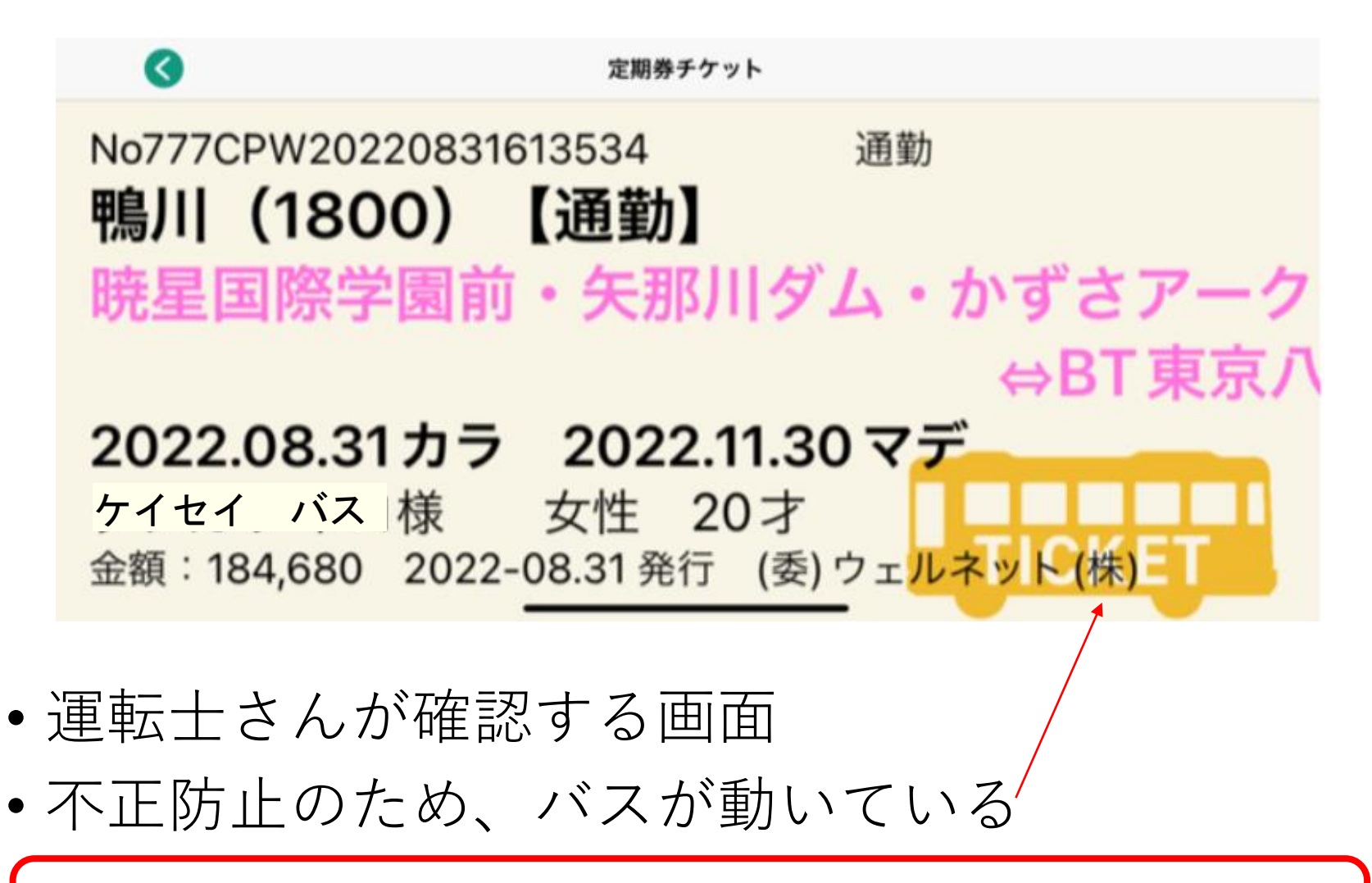

アプリに関するお問合せ先 ウェルネット運用センター TEL0570 - 046 - 046 (24時間対応)

# 「バスもり!」WEB定期券の使用について

①トップページから「チケット」をタップ

| 18:07 🕇                                                   |                             | 111 4G 🔳        |
|-----------------------------------------------------------|-----------------------------|-----------------|
| テスト                                                       | 予約                          | ?               |
| רייין איז אין 🖓 💭 戻                                       |                             |                 |
| 発着エリアかい                                                   | ふ悪ふ                         | 購入履歴・継<br>続購入   |
| 回数券・空港                                                    | <sup>家の購入</sup>             | 定期券購入<br>0.1.23 |
| バス停検索                                                     | MY即買い                       |                 |
| <ul> <li>         ・・・・・・・・・・・・・・・・・・・・・・・・・・・・・</li></ul> | )<br>→<br>→<br>→<br>→<br>一覧 | NEWS 說定         |

②購入履歴一覧から

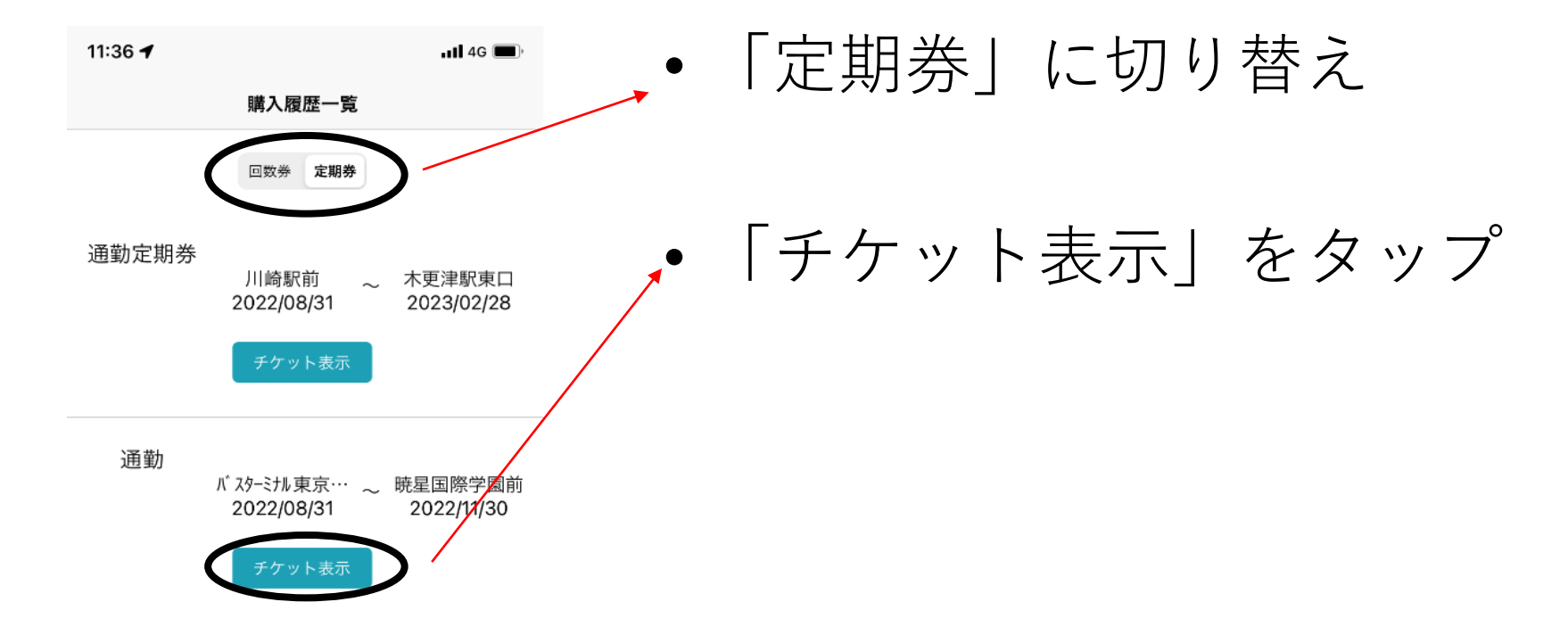

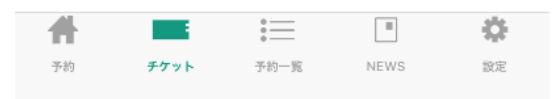

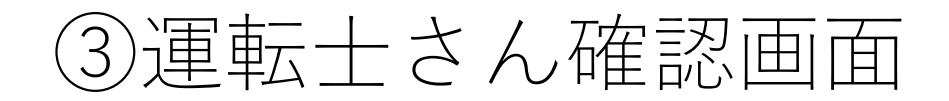

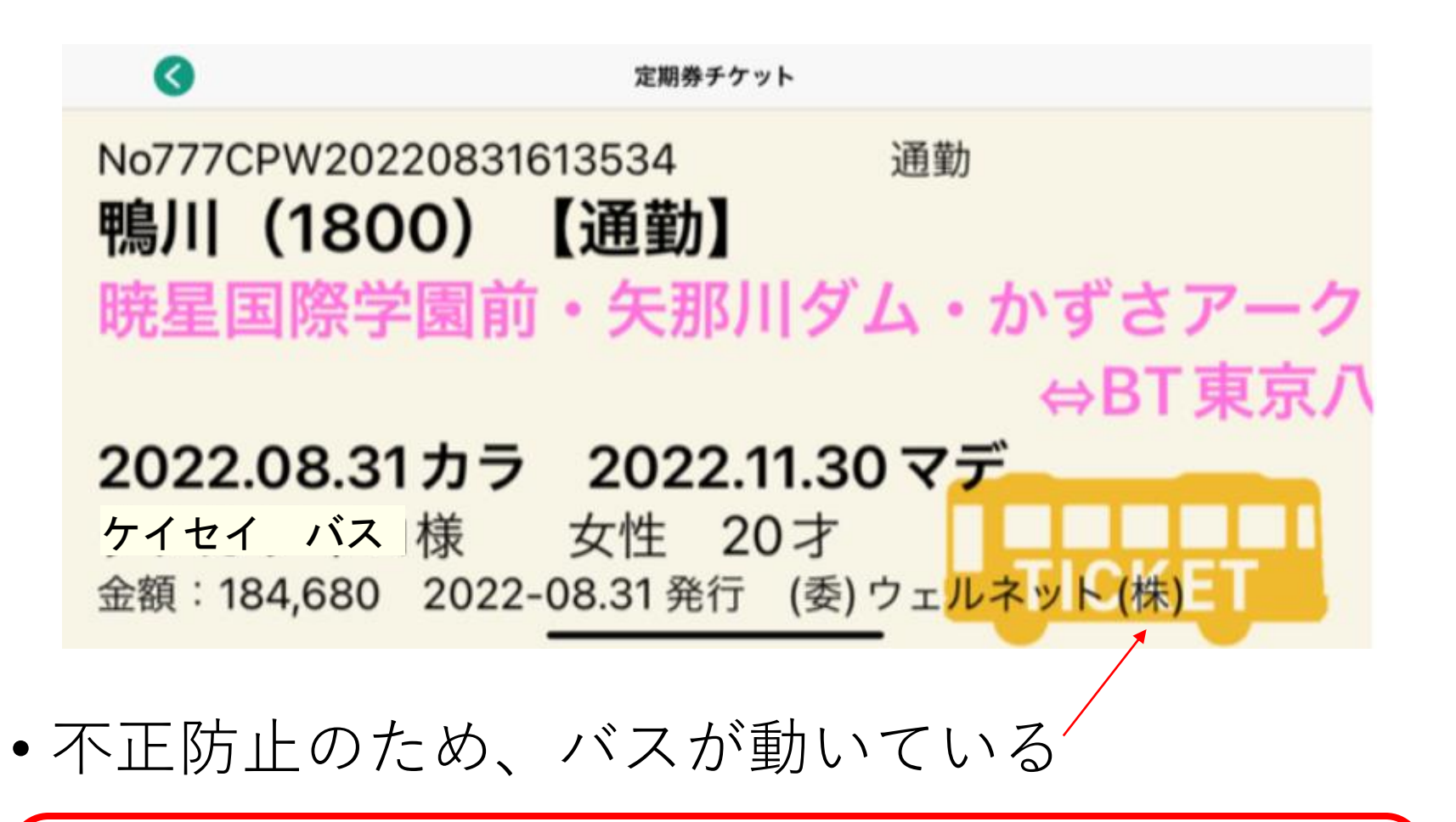

アプリに関するお問合せ先 ウェルネット運用センター TeL0570 - 046 - 046 (24時間対応)